# MonMidland Guide de démarrage rapide

## Configuration de l'impression automatique

Certaines étapes peuvent exiger des droits d'administrateur sur votre ordinateur.

#### 1. Aller à **PARAMÈTRES** puis à **Préférences** d'expédition.

2. Dans le widget Étiquettes régler Type et taille des étiquettes selon l'une ou l'autre :

Laser  $(8.5 \times 11 \text{ po.})$  ou thermique  $(4 \times 6 \text{ po.})$  selon l'imprimante et les besoins en termes d'utilisation.

3. Faire passer **Utiliser** l'extension du navigateur de Non à Oui.

4. Cliquer sur **Remember** this decision (se souvenir de cette décision) puis Allow (autoriser) pour connecter QZ Tray.

5. Activez la fonction d'impression automatique, puis sélectionnez l'imprimante d'étiquettes et l'imprimante de rapports/connaissements que vous préférez.

Utilisez l'icône verte de l'imprimante pour imprimer une étiquette de test.

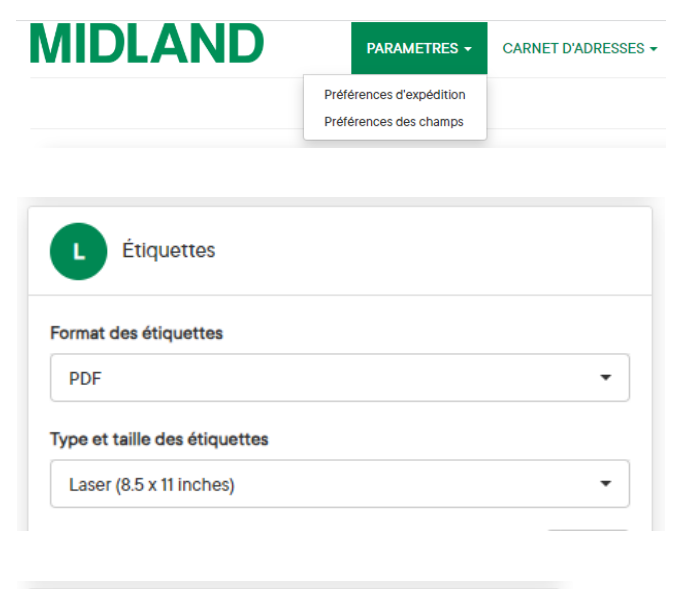

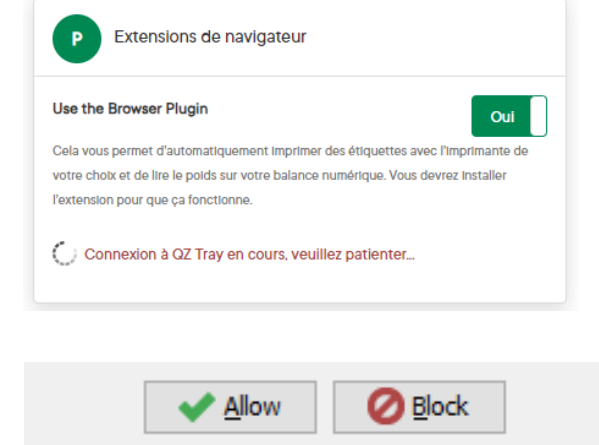

Remember this decision

View request details

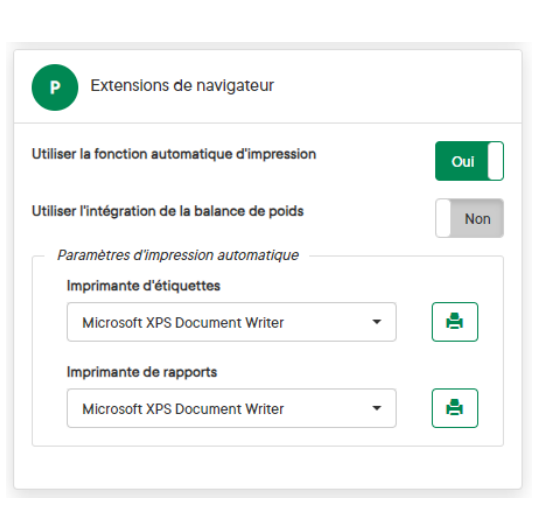

### **MIDLAND** Informations de contact

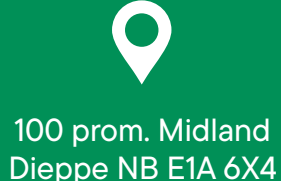

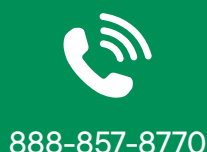

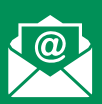

#### CustomerTech@ midlandtransport.com

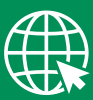

midlandtransport.com

| Page 1 de | 1 |
|-----------|---|
| 02-24     |   |